### **Closing Open Issues**

1. From the home page, click on **Reports** and select **Open Issues Report**.

Predictive

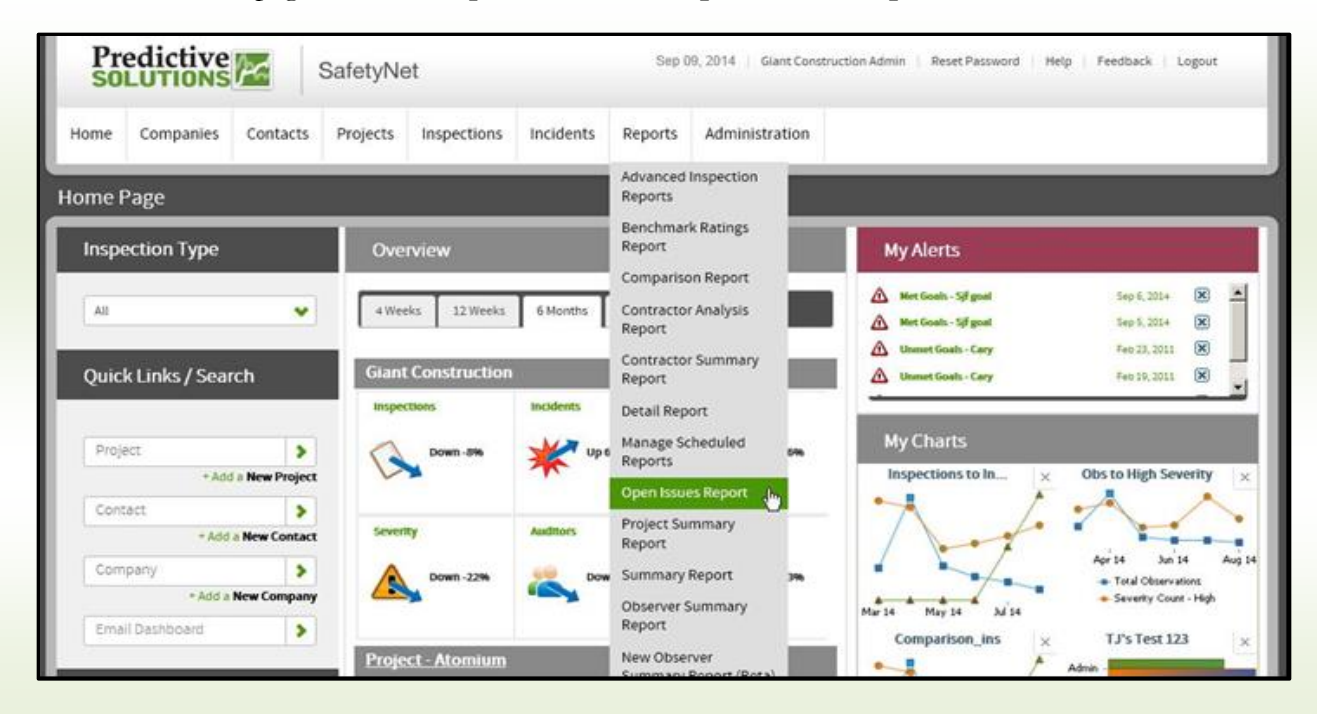

- 2. From the **Open Issues Report** page, you can filter the report to show the open issues you wish to address, then resolve through one of two ways::
  - **Option 1** Place a check in the white box (left side of report) and click on the green check (upper right). You can check multiple boxes if you wish. This closes the issue(s) out immediately and marks it complete with the date and time the green box is checked.
    - **Note:** This option does not provide an opportunity to update comments or recommendations

| Loaded saved grid: "Default" Info Displaying 224 of 224 records |                   |                 |                    |         | گ 📴 🃎           | 7 🍲 🕀 [                      | X        | r          |              |                    |        |   |
|-----------------------------------------------------------------|-------------------|-----------------|--------------------|---------|-----------------|------------------------------|----------|------------|--------------|--------------------|--------|---|
|                                                                 | Inspection Date 🔻 | Auditor         | Contractor         | Project | Category        | Sub-Category                 | Severity | Due Date   | Elapsed Time | Comments           |        | • |
|                                                                 | 08/29/2014 07:20  | Charlize Theron | 49ers Commerical   | Atomium | Fall Protection | Fall protection at 6'        | Hign     | 08/30/2014 | 13           |                    | [Edit] | ~ |
|                                                                 | 08/29/2014 07:08  | Stephen Villar  | 76'ers Industrial  | Atomium | Electrical      | Electrical room protected    | High     | 08/31/2014 | 13           | Add lock to the    | [Edit] | Ξ |
|                                                                 | 08/24/2014 11:14  | Construction    | Flyers Commerical  | Atomium | Confined Space  | Electrical / fire prevention | Medium   | 08/27/2014 | 17           |                    | [Edit] |   |
|                                                                 | 08/22/2014 11:18  | Grace Herrera   | Braves Contractors | Atomium | Excavations     | Daily inspections doc        | High     | 08/28/2014 | 19           | Nombre de emp      | [Edit] |   |
|                                                                 | 08/22/2014 11:18  | Grace Herrera   | Braves Contractors | Atomium | Excavations     | Daily inspections doc        | High     | 08/28/2014 | 19           | Nombre de emp      | [Edit] |   |
|                                                                 | 08/10/2014 10:23  | Construction    | ABC Acme Inc       | Atomium | Confined Space  | Atmospheric conditions       | High     | 08/24/2014 | 31           | elkjkdljflkd fjlkd | [Edit] |   |
|                                                                 | 08/05/2014 15:30  | Scott Falkowi   | 84 Lumber          | Atomium | Powder Actuate  | Tool Condition               | High     | 10/06/2014 | 36           | Hilti              | [Edit] |   |
|                                                                 | 07/30/2014 11:52  | Scott Falkowi   | Brewers Inc.       | Atomium | Fire Protection | Emergency vehicle access     | Low      | 08/11/2014 | 42           |                    | [Edit] |   |
|                                                                 | 07/16/2014 11:24  | Scott Falkowi   | 49ers Commerical   | Atomium | Powder Actuate  | Tool Condition               | Medium   | 09/16/2014 | 56           | Just click on an   | [Edit] |   |
|                                                                 | 07/16/2014 11:17  | Scott Falkowi   | 84 Lumber          | Atomium | Administration  | Document pre-const mtgs      | High     | 09/16/2014 | 56           |                    | [Edit] |   |
|                                                                 | 07/15/2014 13:42  | Giant Constru   | ABC Acme Inc       | Atomium | Administration  | MSDS manual                  | Medium   | 09/17/2014 | 57           |                    | [Edit] |   |

| Prepared/Responsible      | Document No PSC-14:031 | <i>Rev</i> DRAFT | Page 1 of 3 |  |  |  |  |
|---------------------------|------------------------|------------------|-------------|--|--|--|--|
| PSC Implementation Team   |                        |                  |             |  |  |  |  |
| Incontrolled When Printed |                        |                  |             |  |  |  |  |

# **Closing Open Issues**

• **Option 2** - Click on the 'Edit' button (right side of report).

Predictive

| Loaded | saved grid: "Default" In | fo              | Displa             | ying 224 of 224 | records         |                              |          |            | 🛛 🗸 🤝        | 1 🏟 🏟              | X      | r |
|--------|--------------------------|-----------------|--------------------|-----------------|-----------------|------------------------------|----------|------------|--------------|--------------------|--------|---|
|        | Inspection Date 🔻        | Auditor         | Contractor         | Project         | Category        | Sub-Category                 | Severity | Due Date   | Elapsed Time | Comments           |        | • |
|        | 08/29/2014 07:20         | Charlize Theron | 49ers Commerical   | Atomium         | Fall Protection | Fall protection at 6'        | Hign     | 08/30/2014 | 13           |                    | [Edit] | - |
|        | 08/29/2014 07:08         | Stephen Villar  | 76'ers Industrial  | Atomium         | Electrical      | Electrical room protected    | High     | 08/31/2014 | 13           | Add lock to the    | [Edit] | Ξ |
|        | 08/24/2014 11:14         | Construction    | Flyers Commerical  | Atomium         | Confined Space  | Electrical / fire prevention | Medium   | 08/27/2014 | 17           |                    | [Edit] |   |
|        | 08/22/2014 11:18         | Grace Herrera   | Braves Contractors | Atomium         | Excavations     | Daily inspections doc        | High     | 08/28/2014 | 19           | Nombre de emp      | [Edit] |   |
|        | 08/22/2014 11:18         | Grace Herrera   | Braves Contractors | Atomium         | Excavations     | Daily inspections doc        | High     | 08/28/2014 | 19           | Nombre de emp      | [Edit] |   |
|        | 08/10/2014 10:23         | Construction    | ABC Acme Inc       | Atomium         | Confined Space  | Atmospheric conditions       | High     | 08/24/2014 | 31           | elkjkaljflka fjlka | [Edit] |   |
|        | 08/05/2014 15:30         | Scott Falkowi   | 84 Lumber          | Atomium         | Powder Actuate  | Tool Condition               | High     | 10/06/2014 | 36           | Hilti              | [Edit] |   |
|        | 07/30/2014 11:52         | Scott Falkowi   | Brewers Inc.       | Atomium         | Fire Protection | Emergency vehicle access     | Low      | 08/11/2014 | 42           |                    | [Edit] |   |
|        | 07/16/2014 11:24         | Scott Falkowi   | 49ers Commerical   | Atomium         | Powder Actuate  | Tool Condition               | Medium   | 09/16/2014 | 56           | Just click on an   | [Edit] |   |
|        | 07/16/2014 11:17         | Scott Falkowi   | 84 Lumber          | Atomium         | Administration  | Document pre-const mtgs      | High     | 09/16/2014 | 56           |                    | [Edit] |   |
|        | 07/15/2014 13:42         | Giant Constru   | ABC Acme Inc       | Atomium         | Administration  | MSDS manual                  | Medium   | 09/17/2014 | 57           |                    | [Edit] |   |

A pop-up window with the selected observation will appear as depicted below

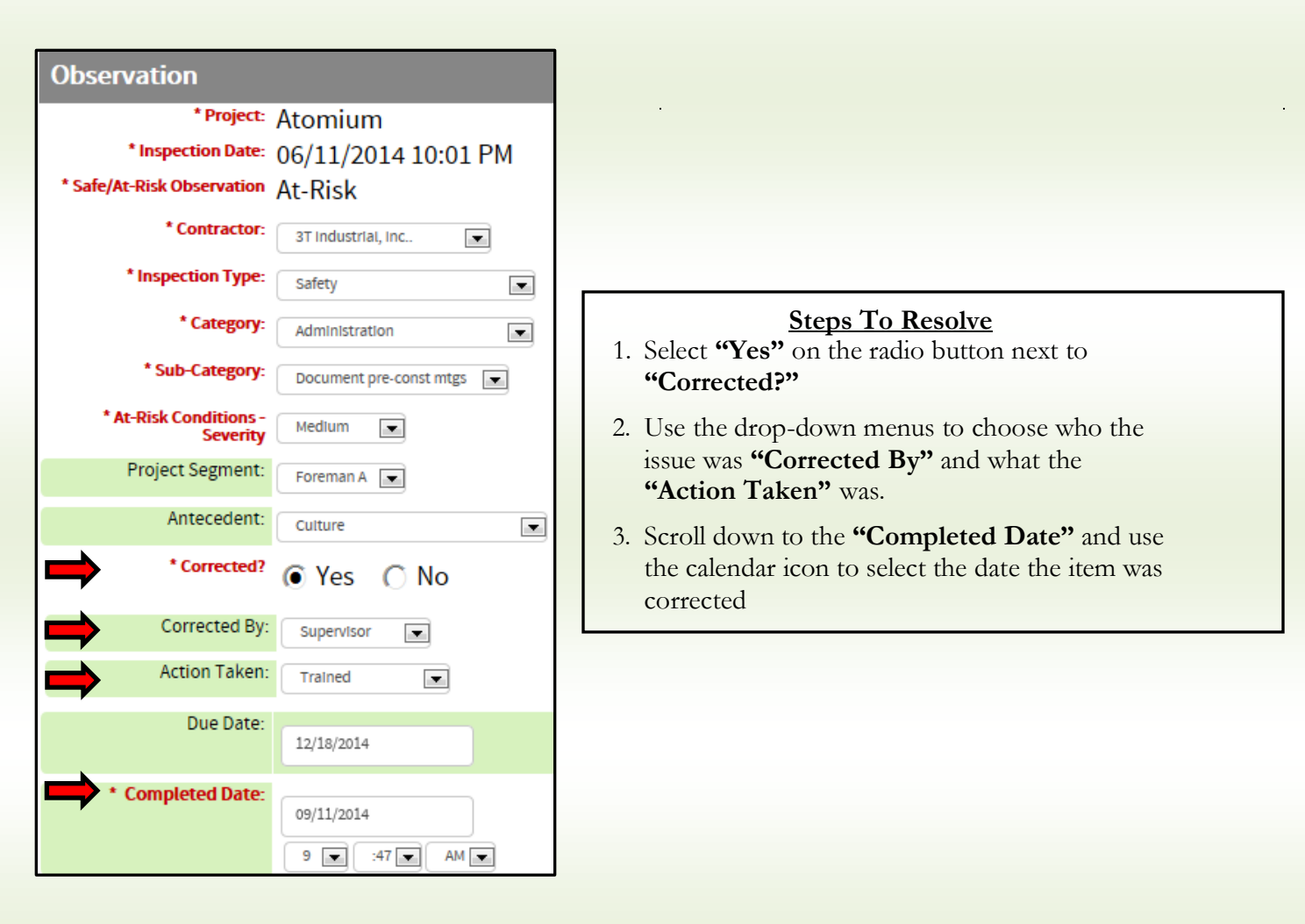

| Prepared/Responsible    | Document No PSC-14:031 | <i>Rev</i> DRAFT | Page 2 of 3 |  |  |  |  |
|-------------------------|------------------------|------------------|-------------|--|--|--|--|
| PSC Implementation Team |                        |                  |             |  |  |  |  |
|                         |                        |                  |             |  |  |  |  |

# Predictive

## **Closing Open Issues**

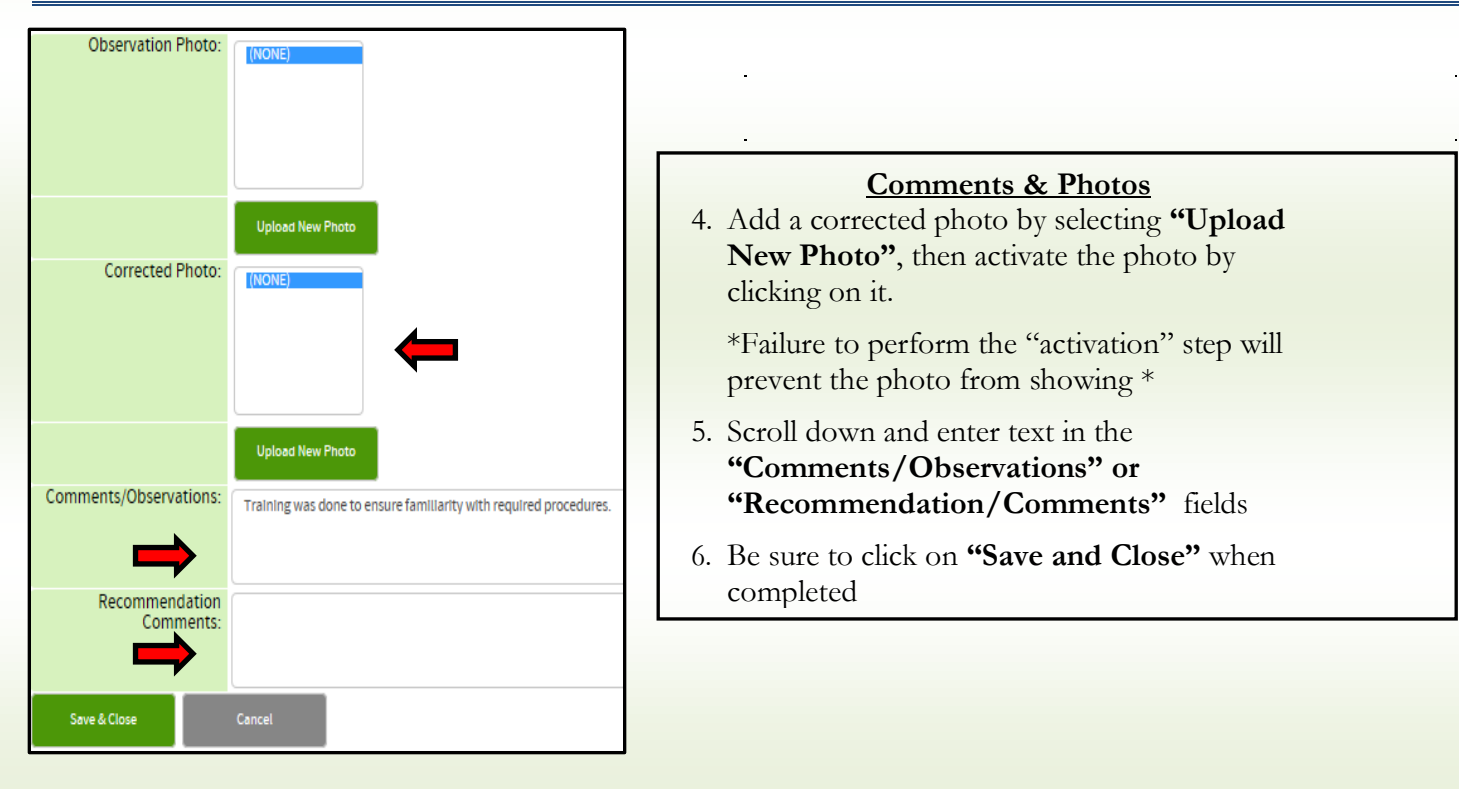

\*Note that you can enter your edits to an observation once, and the same edit will apply to multiple instances of the same observation if they are identical in the system and grouped together.\*

**Recommended Additional Functionality** (Discuss with your Process & Tech Lead)

- Edit By Email Open issues can be resolved by an email recipient. No log in or account is required to utilize this feature. To do this:
  - Click on "Edit" link from the emailed report
  - 0 A pop-up display will appear that shows the unsafe observation details
  - The e-mail recipient can mark the item completed, the date the item was closed, who corrected the issue, and details of their corrective action although no photo can be added
- **Resolution Alert** When a 3rd party closes the issue, an alert can be triggered which notifies the original observer by email of such action
- **Corrected By Name** When a third party resolves an open issue, the system can mandate that they add their name
- Track Comment History Since multiple people might have commented on a single observation, this function identifies who the people are as well as the time and date of the comment

#### \*\*Applies to the open issues, single and advanced inspection reports\*\*

| Prepared/Responsible              | Document No PSC-14:031 | <i>Rev</i> DRAFT | Page 3 of 3 |  |  |  |  |
|-----------------------------------|------------------------|------------------|-------------|--|--|--|--|
| PSC Implementation Team           |                        |                  |             |  |  |  |  |
| Line and the distance Designs and |                        |                  |             |  |  |  |  |

Uncontrolled When Printed